# Visor Web para la Visualización y Consulta de Información Urbanística del Ayuntamiento de Manresa

Autor: Raúl Sanz Román

**Tutores:** Ignacio Ferrero (LIGIT - UAB) Xavier Naval (Ayto. de Manresa)

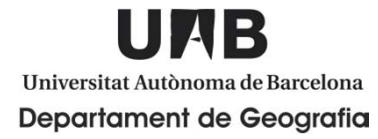

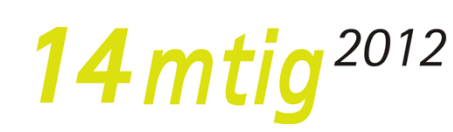

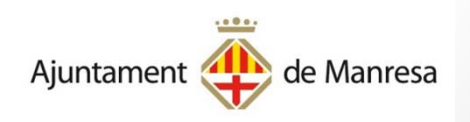

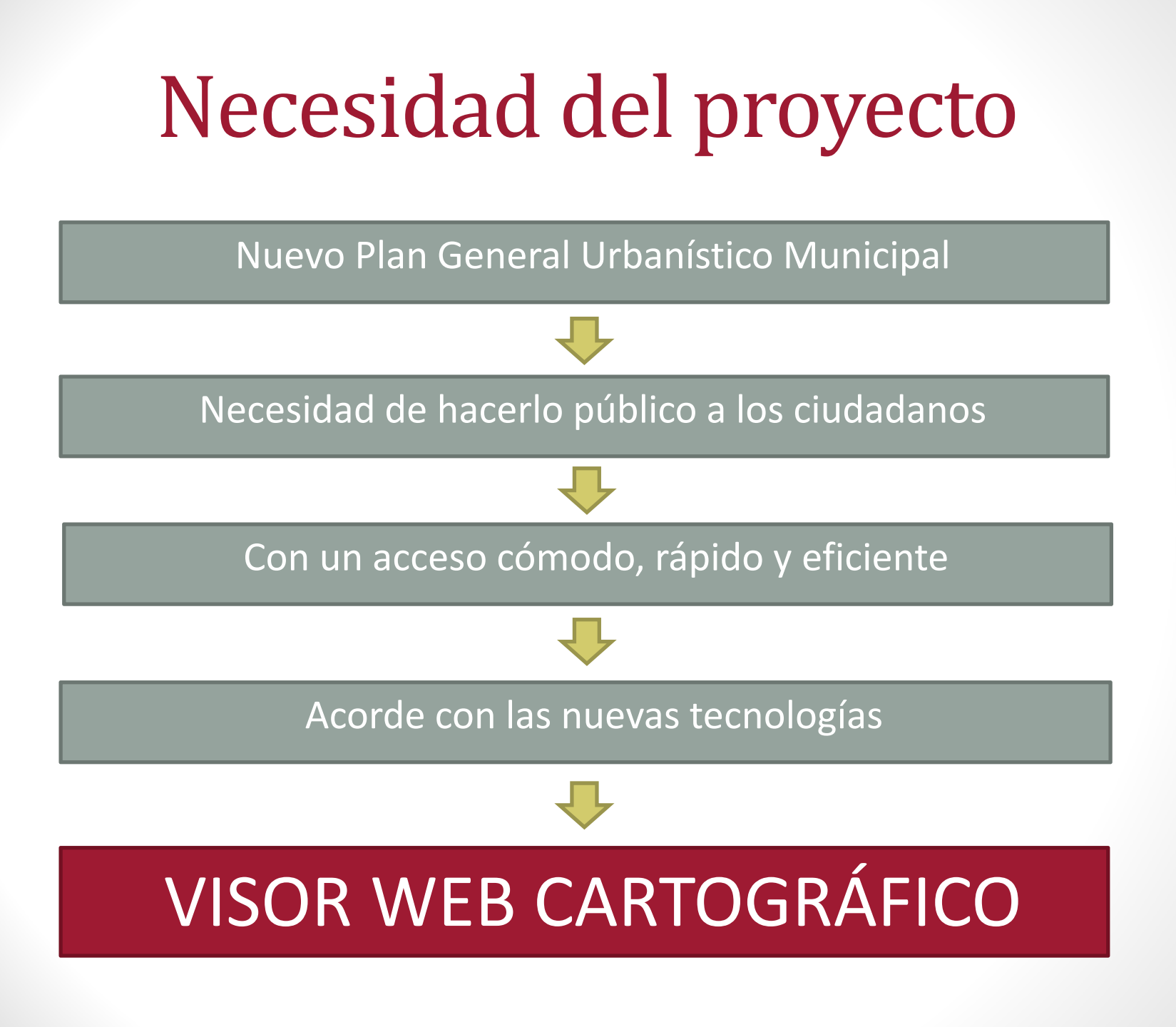

### Requerimientos

- Visor Web basado en 
   OpenLayers
- Posibilidad de superposición de las diferentes capas
- Proporcionar la información interactivamente
- Fácilmente configurable para futuros trabajos

# Sugerencias

GeoExt

- Visor Web basado en 
   OpenLayers
- Transparencia de capas
- Información a través de un Pop-up
- Búsqueda por dirección

### Situación actual

### Visor Web de la guía municipal sencillo

### SOFTWARE

- Internet Information
   Services de Microsoft
   como servidor Web
- <u>SQLite</u> como gestor de bases de datos
- Paquete informático
   <u>SigMap</u>

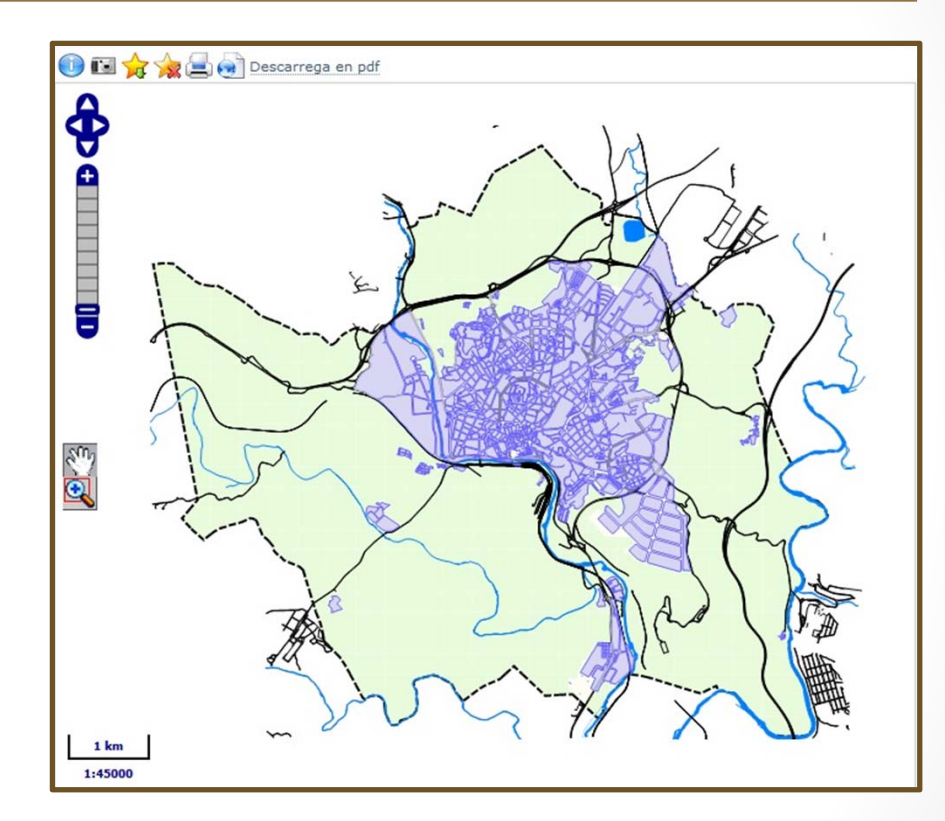

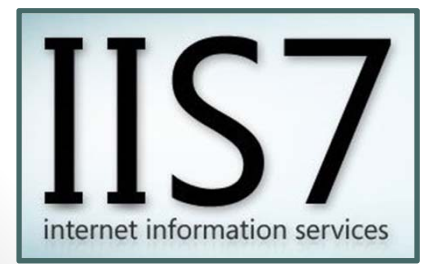

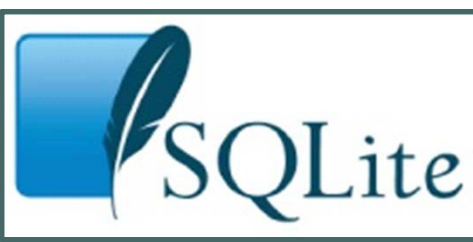

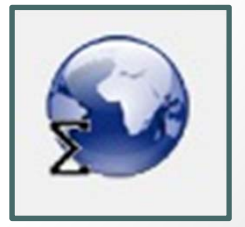

# Características del paquete SigMap

| ¿Qué es?     | Paquete informático SIG propio del Ayuntamiento                                   |  |  |
|--------------|-----------------------------------------------------------------------------------|--|--|
| ¿Quién?      | Diseñado, programado y gestionado<br>internamente por el Departamento de Sistemas |  |  |
| ¿Por qué?    | Elevado coste del software SIG comercial                                          |  |  |
| ¿Qué contier | 4 módulos o programas diferenciados                                               |  |  |

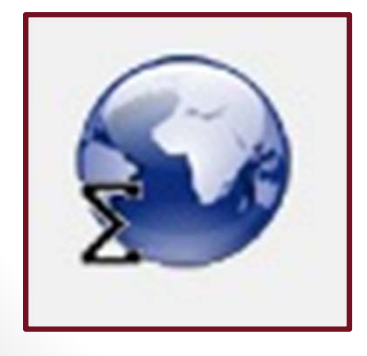

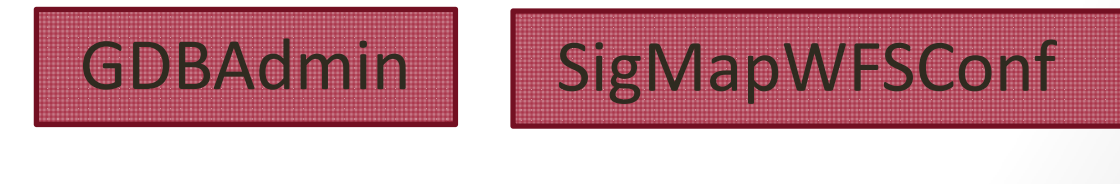

SigMapWMSConf

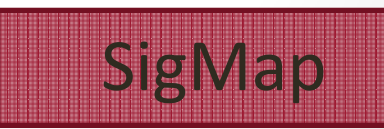

#### **GDBADMIN**

#### Definición

#### Sistema Gestor de Bases de Datos

#### Utilización

#### No utilizado, en su lugar SQLiteSpy

| Connecta 4         |         | Entitats geomètriques |             |                    |                                                     |          |  |
|--------------------|---------|-----------------------|-------------|--------------------|-----------------------------------------------------|----------|--|
| Sistema 🗕          | ENID    |                       | Nom         | Taula<br>d'entiats | Descripció                                          | St       |  |
|                    | •       | 31                    | CNCONSTR2K  | GEO_CNCONS         | Centroides de construcció 1:2000                    | <u>.</u> |  |
| <u>in constant</u> | •       | 14                    | CNCONSTR5C  | GEO_CNCONS         | Centroides de construcció 1:500                     |          |  |
|                    | •       | 93                    | CNPGR97     | GEO_CNPGR97        | Centroides de planejament                           |          |  |
| Ti                 | 1.      | 81                    | DEGSERV     | GEO_DEGSERV        | Degradacions i serveris                             | 20       |  |
|                    |         | 69                    | EBASP       | GEO_EBASP          | GUIA - EBASP                                        |          |  |
|                    | 1.1     | 57                    | EDUCACIO    | GEO_EDUCACIO       | GUIA - Centres d'ensenyament                        | 24       |  |
|                    | 1.1     | 82                    | ELEFAROLES  | GEO_ELEFAR         | Faroles per les eleccions                           | 24       |  |
|                    |         | 92                    | ELELOTS     | GEO_ELELOTS        | Divisions per lots de les faroles per les eleccions | 24       |  |
|                    |         | 60                    | EMERGENCIES | GEO_EMERGE         | GUIA - Emergències                                  | 2        |  |
| <b>V</b>           |         | 61                    | ESPORTS     | GEO_ESPORTS        | GUIA - Esports                                      |          |  |
| 3                  |         | 66                    | FARMACIA    | GEO_FARMACIA       | GUIA - Farmàcies                                    |          |  |
|                    |         | 63                    | FFCC        | GEO_FFCC           | GUIA - Ferrocarrils                                 | 20       |  |
| Matadad            | •       | 83                    | FXCC_PGCN   | GEO_FXCC_P         | Centroides Planta General                           | 24       |  |
| Metadad            | $\sim$  | 86                    | FXCC_PGCO   | GEO_FXCC_P         | Acotacions Planta General                           | 20       |  |
| Orígens 🌞          |         | 87                    | FXCC_PGLF   | GEO_FXCC_P         | Fletxa d'accés Planta General                       |          |  |
| Fotitats -         | $\odot$ | 84                    | FXCC_PGLM   | GEO_FXCC_P         | Límits Planta General                               |          |  |
|                    | Abc     | 85                    | FXCC_PGTX   | GEO_FXCC_P         | Texts Planta General                                | 2        |  |
| TX ST              | •       | 88                    | FXCC_PSCN   | GEO_FXCC_P         | Centroides Planta Significativa                     | 24       |  |
| 8 - M              | $\sim$  | 91                    | FXCC_PSCO   | GEO_FXCC_P         | Acotacions Planta Significativa                     |          |  |
|                    | 0       | 89                    | FXCC_PSLM   | GEO_FXCC_P         | Límits Planta Significativa                         | 24       |  |
|                    | Abc     | 90                    | FXCC_PSTX   | GEO_FXCC_P         | Texts Planta Significativa                          |          |  |
|                    | :-      | 74                    | GUALS       | GEO_GUALS          | Guals                                               | 24       |  |
|                    |         | 65                    | HOSPITAL    | GEO_HOSPITAL       | GUIA - Hospitals                                    |          |  |
|                    |         | 1                     |             |                    |                                                     |          |  |

#### SIGMAP

### Definición

#### Programa SIG de tipo Desktop

Utilización

#### Visualización y consulta de las capas

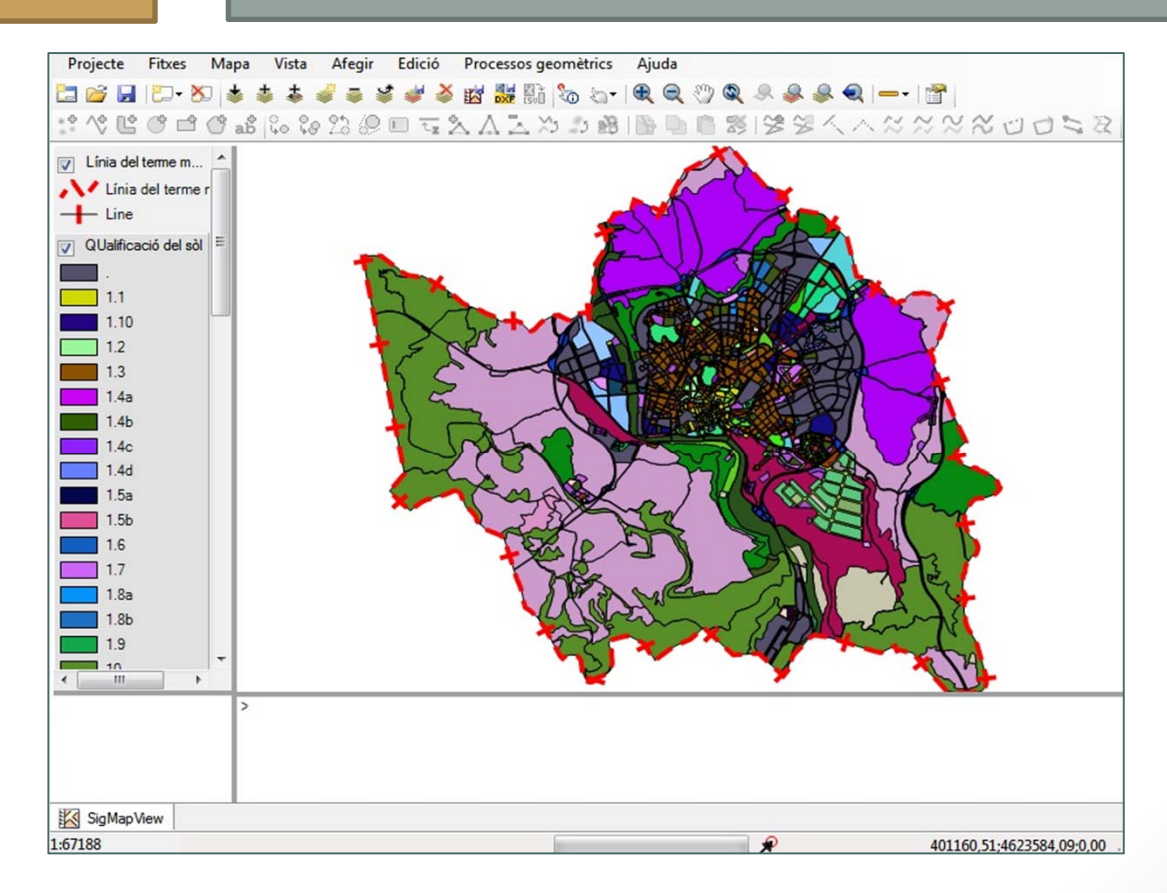

### SIGMAPWMSCONF

### Definición

Servidor de mapas vía WMS

Utilización

### Configuración y publicación de las capas

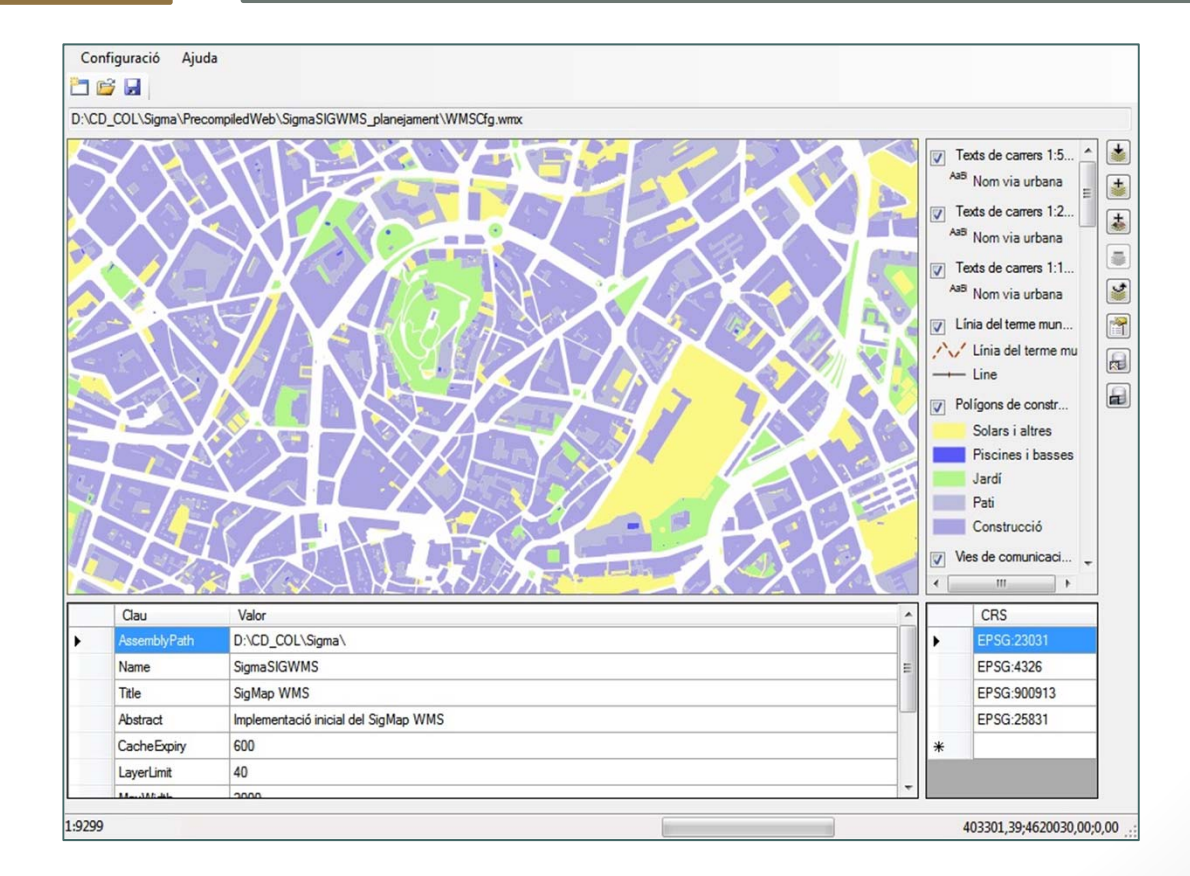

### SIGMAPWFSCONF

### Definición

#### Servidor WFS

Utilización

### No utilizado, solo WMS

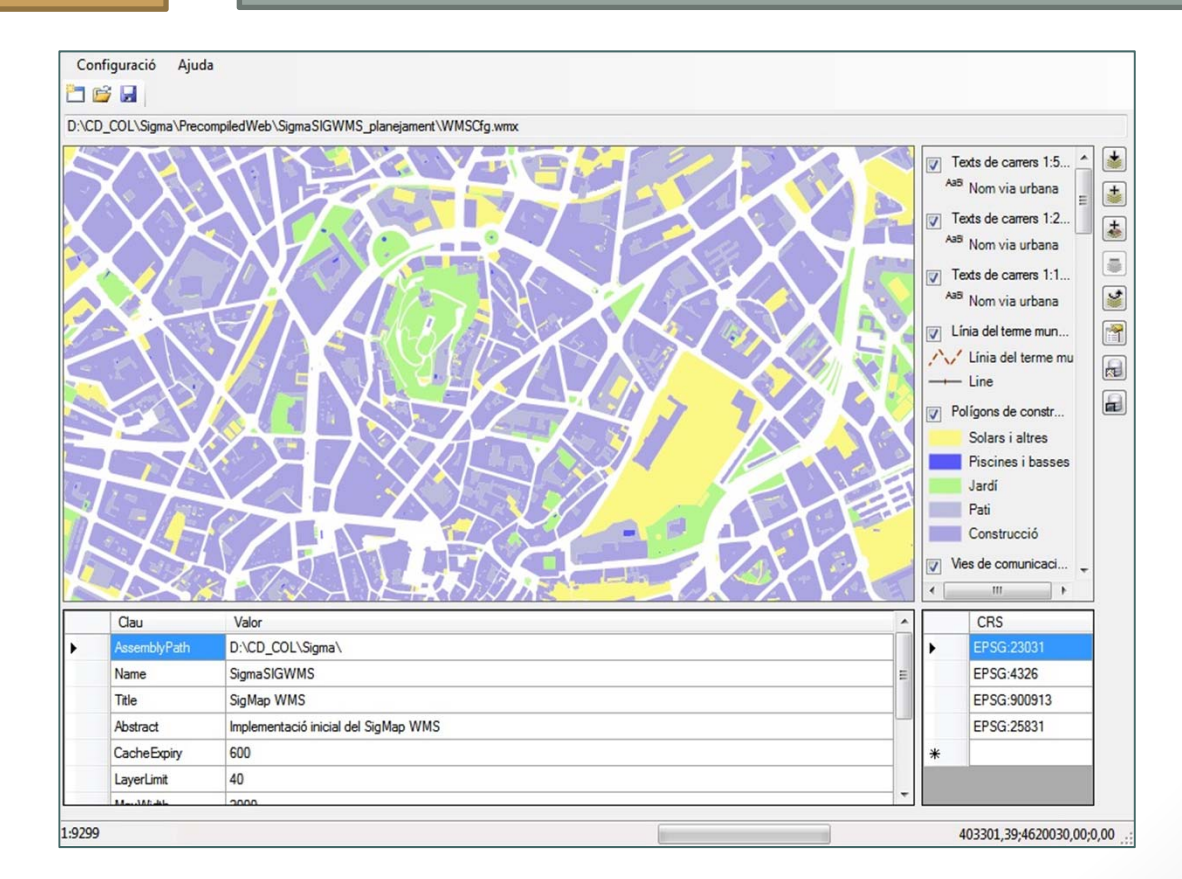

# Metodología

| 1                                                    | 2                                                      | 3                                                        |
|------------------------------------------------------|--------------------------------------------------------|----------------------------------------------------------|
| Definición inicial<br>del proyecto con<br>el cliente | Familiarización<br>con el Software y<br>Bases de datos | Diseño y creación<br>de la interface de<br>la aplicación |
| Exposición de requerimientos                         | Paquete SigMap y<br>archivos .db3                      | Programación de<br>herramientas y<br>paneles             |
|                                                      |                                                        |                                                          |
| 4                                                    | 5                                                      | 6                                                        |
| Implementación                                       | Implementación                                         | Revisión final                                           |
| de la información<br>cartográfica                    | de la información<br>alfanumérica                      | Realizar tests para detectar errores                     |
| Escoger, simbolizar<br>y preparar las                | Escoger la info,<br>arreglar y unir las                |                                                          |
| canas                                                | tablas                                                 |                                                          |

### Resultados

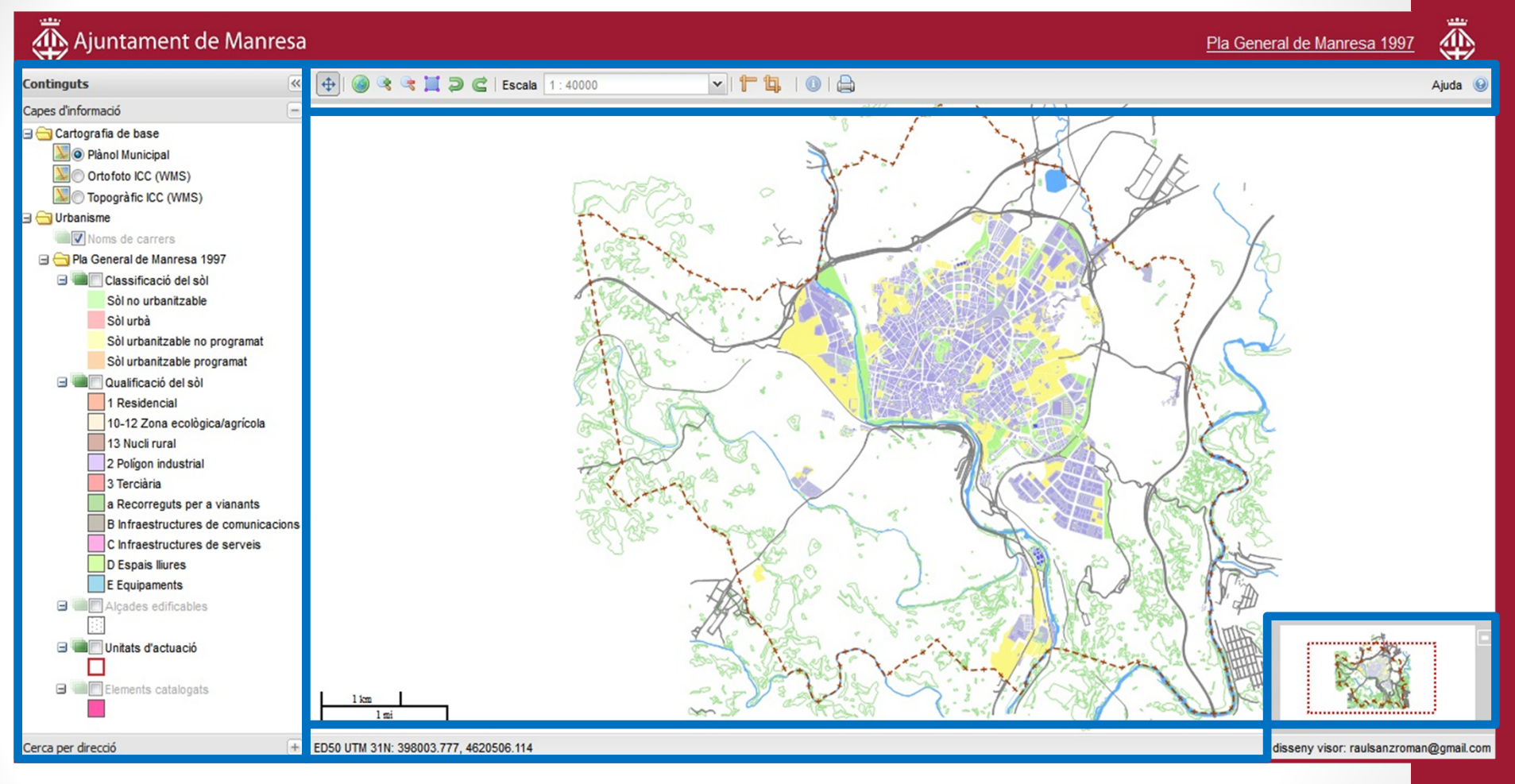

#### Barra de herramientas

Gestor de contenidos

Barra de situación

Mapa guía

### Resultados

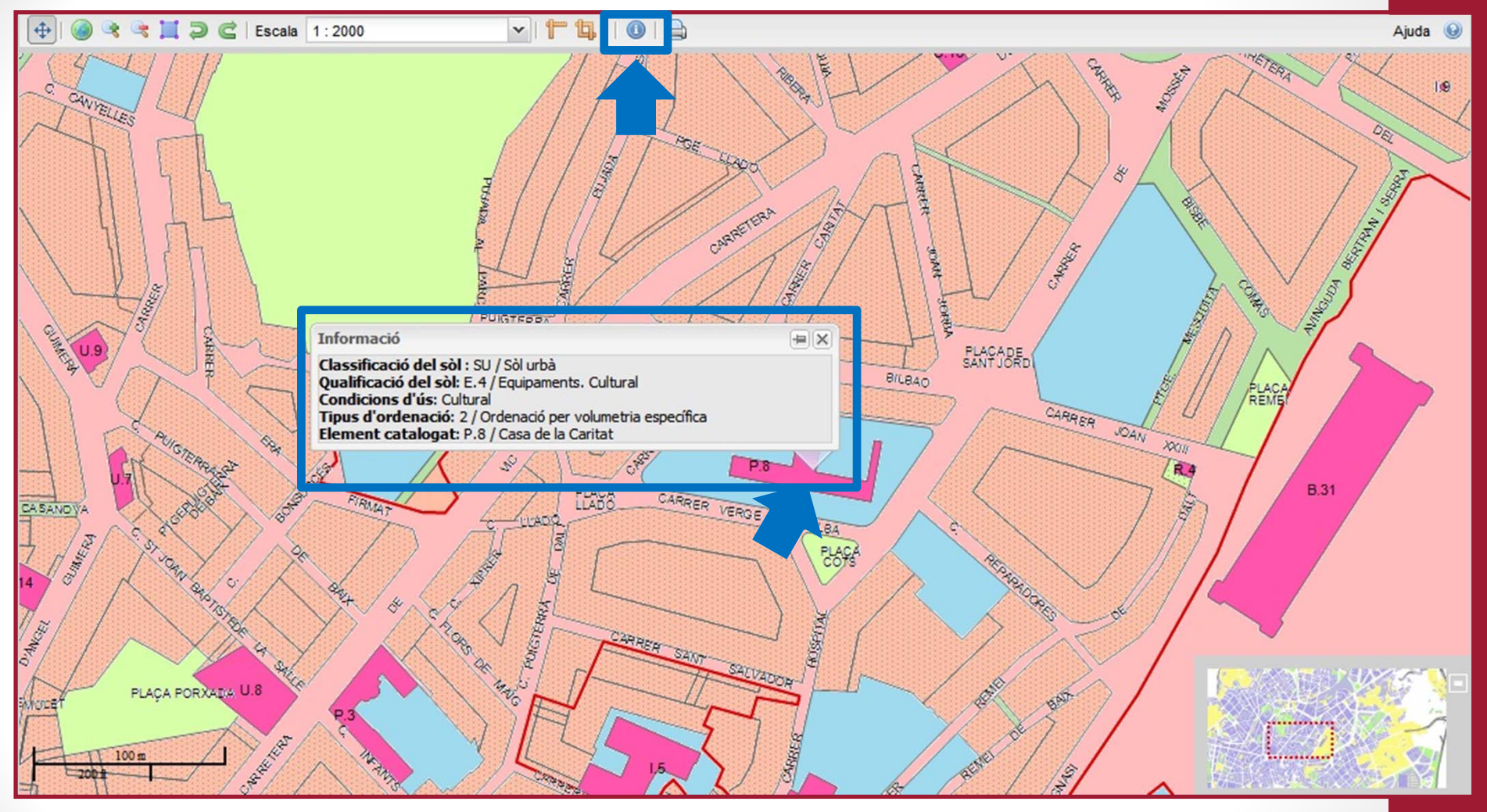

Activación de la herramienta "información"

Selección del elemento

Pop-up con la información urbanística

### Resultados

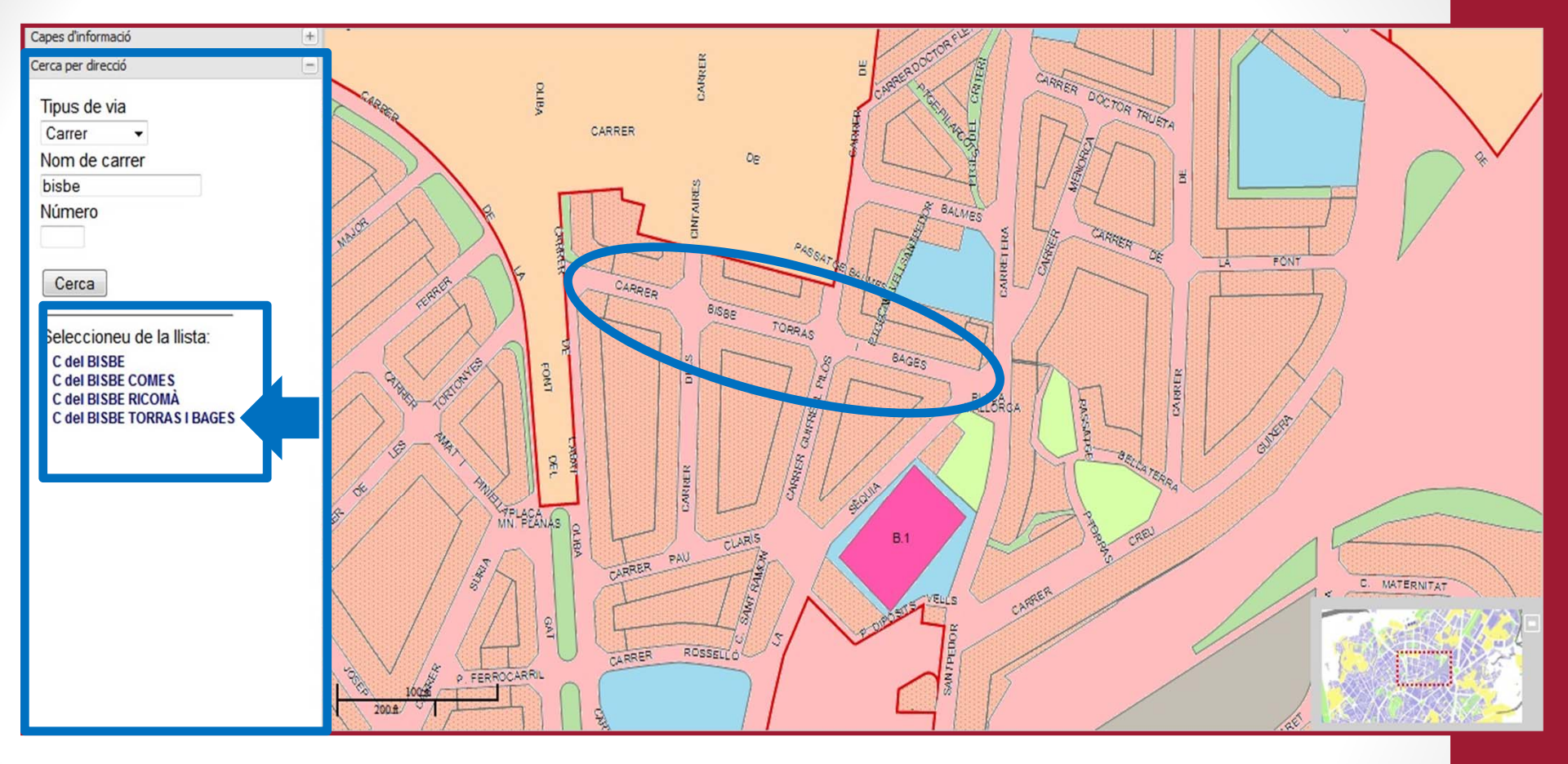

Panel de búsqueda por dirección

Varios resultados coincidentes

Selección de un resultado

**Resultado centrado** 

### Conclusiones

• Utilización de tecnología Web OpenSource

• Aplicación realmente útil para los ciudadanos

• Pendiente de publicar en la Web de la entidad

• Objetivos cumplidos

# GRACIAS POR LA ATENCIÓN

Universitat Autònoma de Barcelona Departament de Geografia

**14** *mtig*<sup>2012</sup>

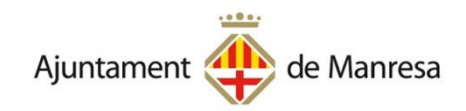